## チャンネルの設定 ホームスキャン

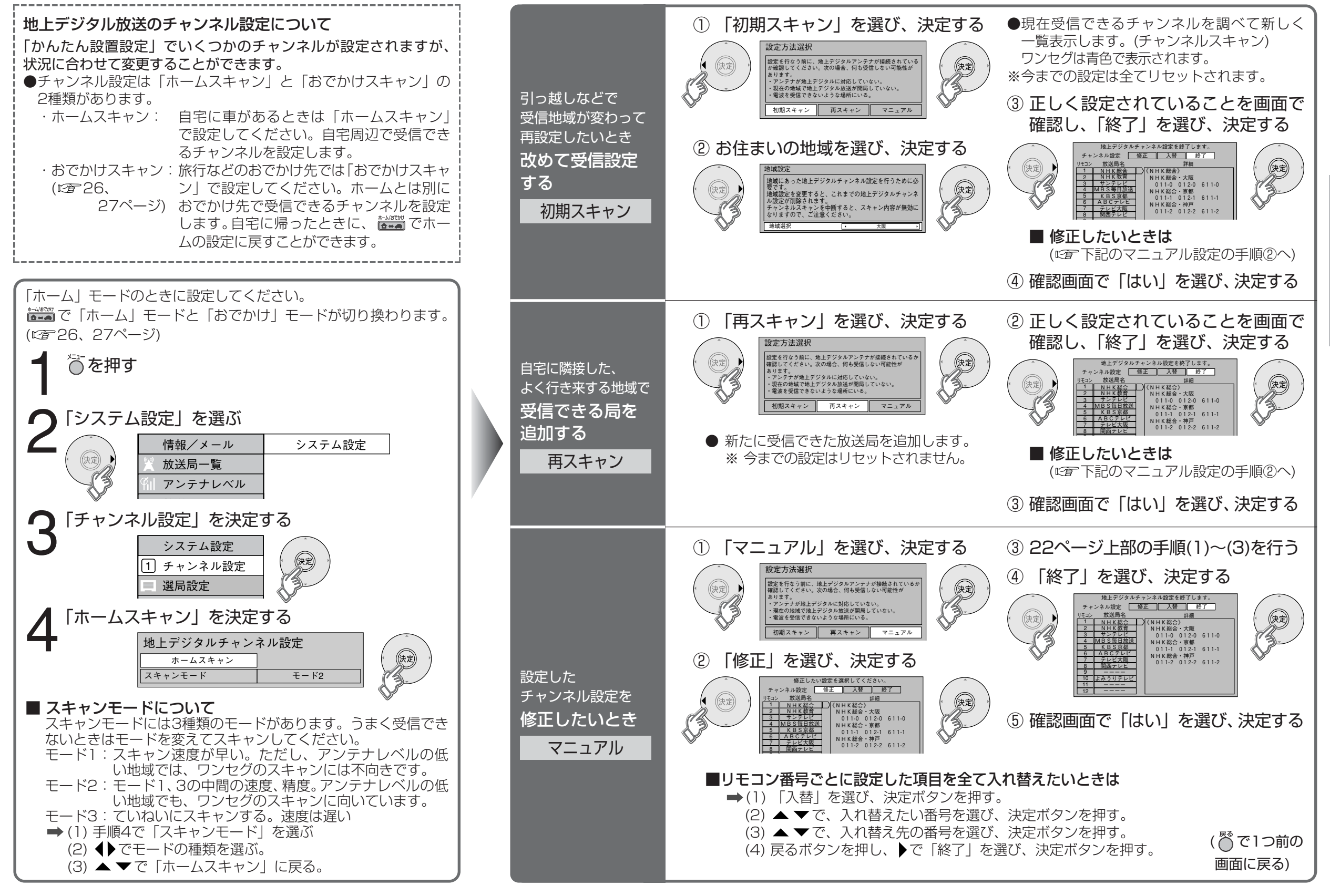

24

定

設